Sentinel LDK正式软锁操作 (离线模式offline软锁SL) (测试版DEMOMA)

上海澎凯信息科技有限公司

正式软锁SL授权流程(offline离线模式):

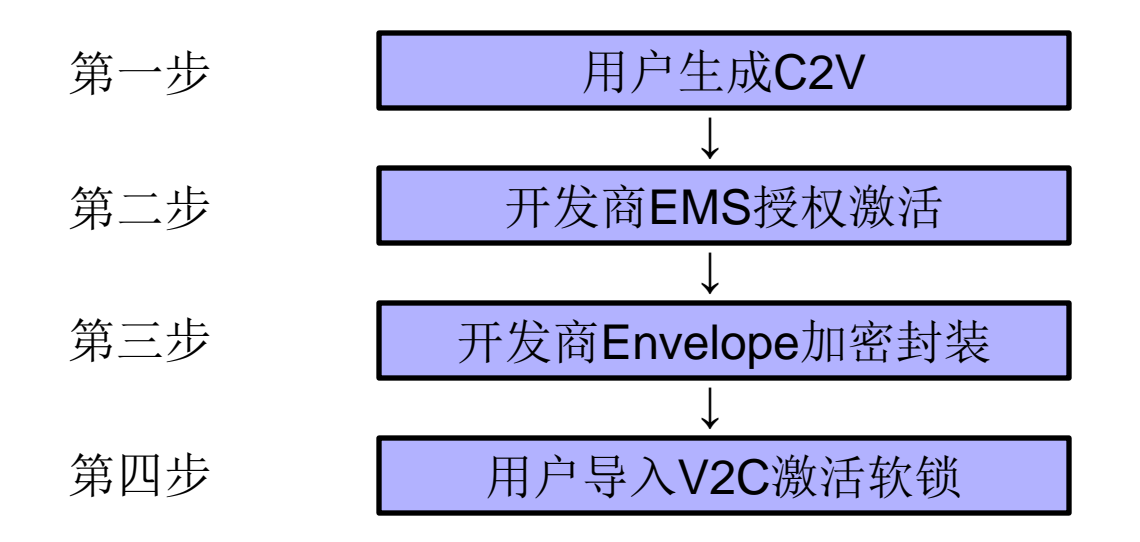

驱动程序目录: C:\Program Files (x86)\Gemalto Sentinel \Sentinel LDK\Redistribute\Runtime Environment

HASPUserSetup

★正式号软锁注意事项:正式号软锁需要文件: haspvlib\_主锁ID 号.dll。因此发布正式号软锁前,需将: EMS-开发人员-RTE安装程序生成的<u>命令行驱动</u>集成到软件里面。

| Sentinel <sup>®</sup> EMS | 主石           | 日录           | <sup>按初</sup> | 安白           | 招志  | 答理          | 欢迎 admin ▼   帮助<br>开发人员 |
|---------------------------|--------------|--------------|---------------|--------------|-----|-------------|-------------------------|
| RUS 标记 RTE 安装程序 月         | 上以<br>未锁定产品( |              |               |              | 242 | <b>与</b> /土 |                         |
| 开发号:WBWBI                 |              |              |               |              |     |             |                         |
| 安装程序类型:                   | N            | Windows: 💿 🖞 | 应用程序 (EXE)    | ○ 动态链接库(DLL) |     |             |                         |
|                           | 1            | Mac: O t     | o」(TAR 归档文件)  |              |     |             |                         |
|                           | l            | .inux: O t   | 回(TAR 归档文件)   |              |     |             |                         |
| 未紛完产品句中句令 V2C             |              |              |               |              |     |             |                         |
|                           |              |              |               |              |     |             | 生成                      |

命令行驱动安装方法: 用管理员权限在开始菜单的运行中输入cmd,然后进入cmd环境, 输入 haspdinst.exe -fr - purge进行卸载; 完毕后输入haspdinst.exe -i安装。

# 点击EMS,进入如下登录界面,输入用户ID: "admin",密码: "admin",

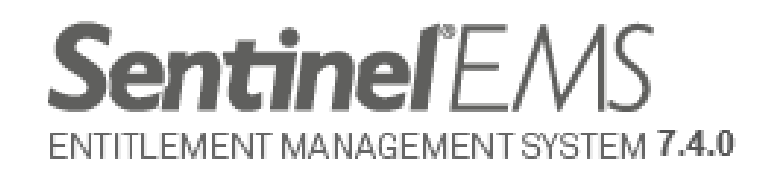

| 登录     |                    |
|--------|--------------------|
|        |                    |
| 用户 ID: | admin              |
| 密码:    | ••••               |
|        | ☑ 在此计算机上记住我的用户 ID。 |
|        | <b>登录</b> 忘记了密码?   |

SafeNet © 2015 SafeNet, Inc. All Rights Reserved.

English 中文

#### 进入对应操作界面,

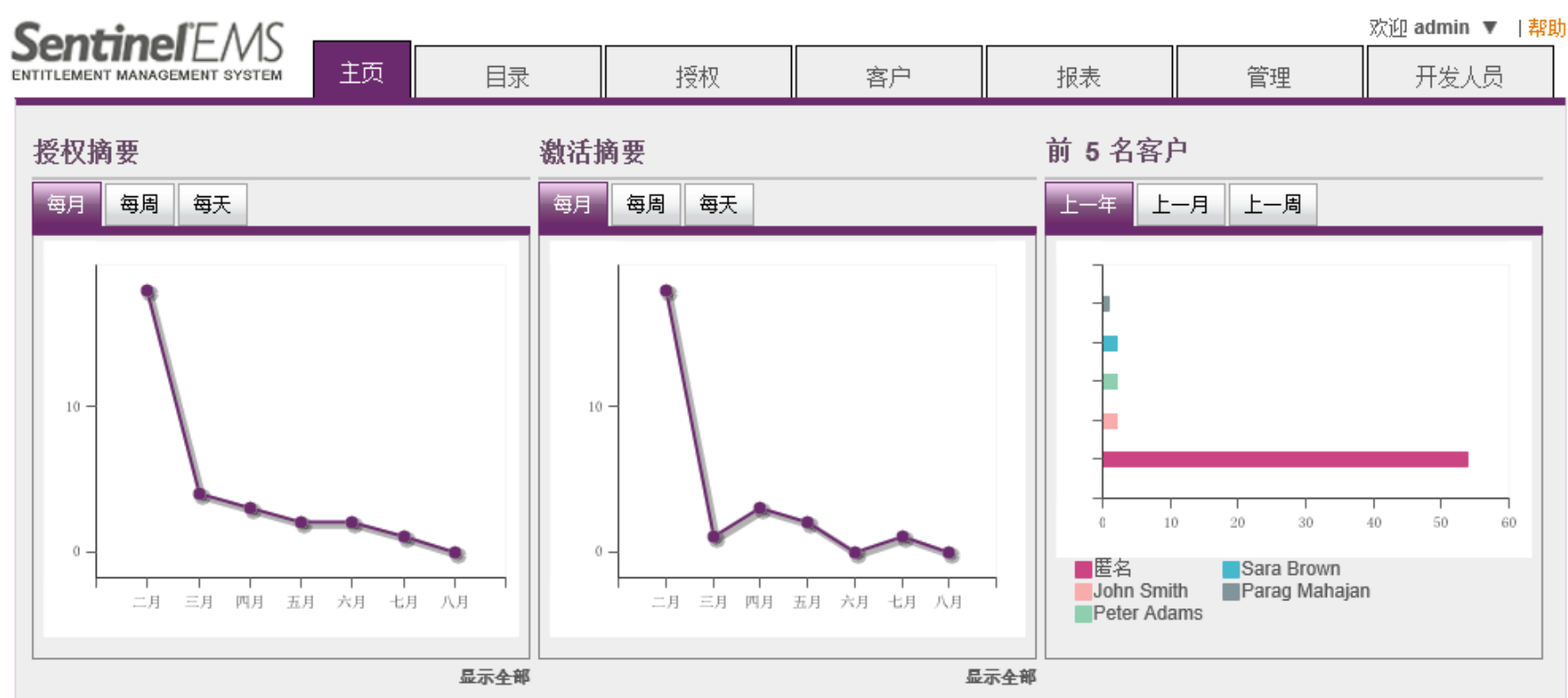

#### 许可证在接下来的 30 天内到期

| 客户     | EID | AID | 到期日期 |
|--------|-----|-----|------|
| 找不到记录。 |     |     |      |
|        |     |     |      |
|        |     |     |      |
|        |     |     |      |

#### 热销产品

显示全部

| 产品名称                     | 数量 |
|--------------------------|----|
| SafeNet Memo Card Plugin | 4  |
| 100                      | 3  |
| 14-44                    | 3  |
| SafeNet Design Office    | 3  |
| 17-1                     | 2  |
|                          | -  |

## 1, (1) 软件开发商: 生成RUS工具给最终用户, 用来生成 C2V文件: "开发人员"- "RUS标记"- "生成",

| Sentinel <sup>E</sup> EMS        |                                |    |     |    |    | 欢迎 admin ▼   帮 |
|----------------------------------|--------------------------------|----|-----|----|----|----------------|
| ENTITLEMENT MANAGEMENT SYSTEM 主页 | 目录                             | 授权 | 客户  | 报表 | 管理 | 开发人员           |
| RUS 标记 RTE 安装程序 未锁定产品包           | 1 导出目录定义                       |    |     |    |    |                |
| 开发号: DEMOMA 🔽                    |                                |    |     |    |    |                |
| 字体名称、大小和聚色<br>Arial ✔ 13 🗘 🌗     | 字件样式 对打<br><b>B</b> I <u>U</u> |    | S S |    |    |                |
| 1                                |                                |    |     |    |    | ^              |
|                                  |                                |    |     |    |    |                |
|                                  |                                |    |     |    |    |                |
|                                  |                                |    |     |    |    |                |
|                                  |                                |    |     |    |    |                |
|                                  |                                |    |     |    |    |                |
|                                  |                                |    |     |    |    | ~              |
| <                                |                                |    |     |    |    | >              |
| □ <u>仅限于</u> HL □ 替换缺省 RI        | JS文件                           |    |     |    |    |                |

| Sentinel <sup>®</sup> EMS | 主页           | 目录            | 授权 | 客户            | 报表 | 管理         | 欢迎 admin ▼  幕<br>开发人员 |
|---------------------------|--------------|---------------|----|---------------|----|------------|-----------------------|
| RUS 标记 RTE 安装程序           | 未锁定产品包       | 9. 导出目录定义     |    |               |    |            |                       |
| 开发号: DEMOMA               | $\checkmark$ |               |    |               |    |            |                       |
| 字体名称、大小和颜色<br>Arial       | ¥ 13 ‡ Ъ     | 字件样式<br>B I U |    | <del>佐波</del> |    |            |                       |
|                           |              |               |    |               |    |            | ^                     |
|                           |              |               |    |               |    |            |                       |
|                           |              |               |    |               |    |            |                       |
|                           |              |               |    |               |    |            |                       |
|                           |              |               |    |               |    |            |                       |
|                           |              |               |    |               |    |            |                       |
|                           |              |               |    |               |    |            | ~                     |
| <                         |              |               |    |               |    |            | >                     |
|                           | ] 替换缺省 RU    | JS 文件         |    |               |    |            |                       |
| 生成                        |              |               |    |               |    |            |                       |
| ( 要运行或保存来自 127.0.0.       | I的 RUS_DEM   | OMA.exe 吗?    |    |               |    |            | ×                     |
| 🕐 这种类型的文件可能会              | 危害你的计算机      | le            |    |               | 运行 | 〒(R) 保存(S) | ▼ 取消(C)               |

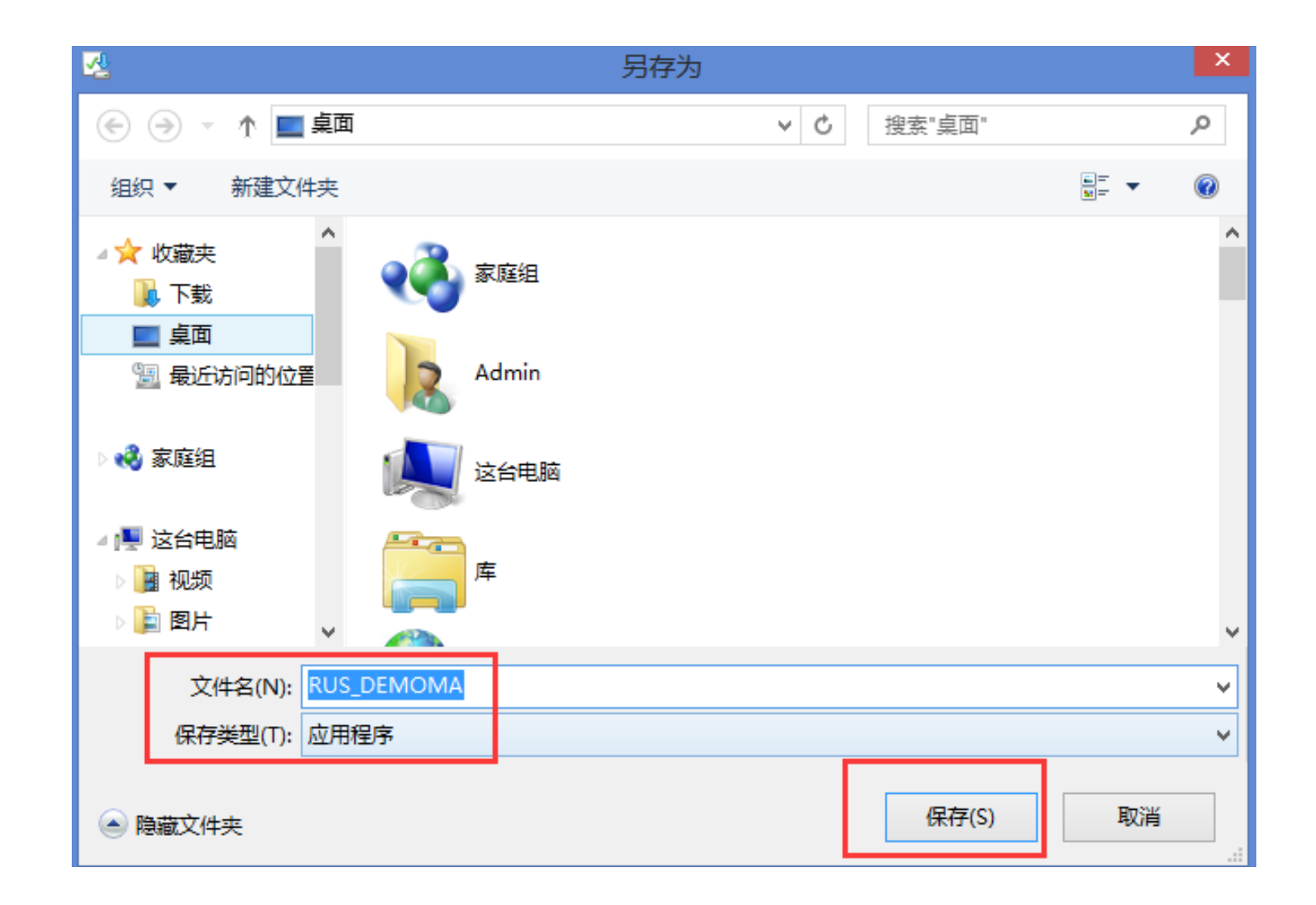

### 保存好的RUS工具直接发给用户,用户生成C2V文件。

(2) 用户: 需要首先安装LDK加密狗的驱动, 然后双击 RUS打开, 选择 "Installation of new protection key", 点 击 "Collect Information,"

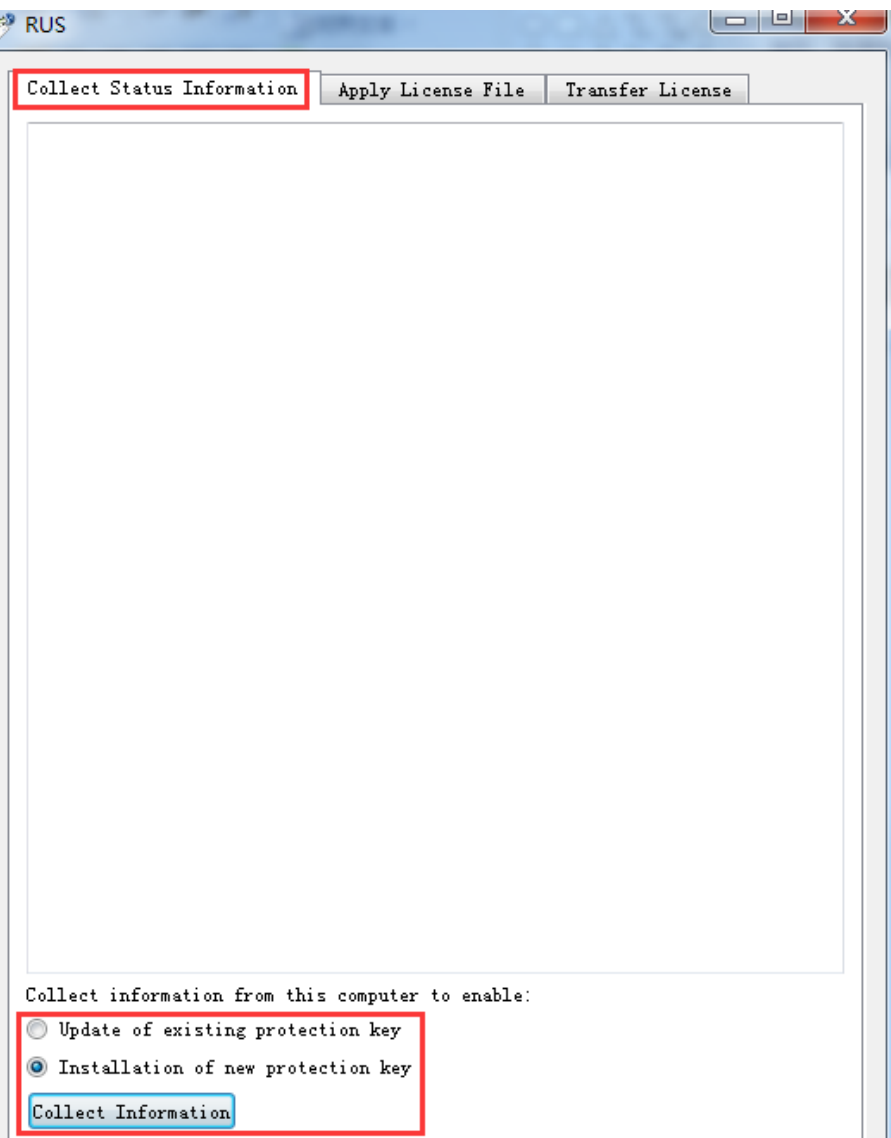

## 保存C2V文件,然后发给软件开发商,用来生成激活软锁的V2C文件,

| 🧳 Save Key Status As                                                                    | X                                   |
|-----------------------------------------------------------------------------------------|-------------------------------------|
|                                                                                         | <ul> <li>✓ 4→ 搜索 桌面 </li> </ul>     |
| 组织 ▼ 新建文件夹                                                                              |                                     |
| <ul> <li>★ 收藏夹</li> <li>▶ 下载</li> <li>■ 桌面</li> <li>■ 県面</li> <li>■ 日日日日日日日日</li> </ul> | Administrator<br>系统文件夹<br><b>网络</b> |
|                                                                                         | 系统文件夹                               |
| <ul> <li>■ 图片</li> <li>■ 文档</li> <li>→ 音乐</li> </ul>                                    |                                     |
| 文件名(N): A                                                                               | <b></b>                             |
| 保存类型(T): Update receipt file (*.c2v)                                                    | <b>_</b>                            |
| ▲ 隐藏文件夹                                                                                 | 保存(S) 取消                            |

#### 2,软件开发商: (1)创建功能ID:点击"目录"-"功能"-"+新功能",

| Sentinel EMS | 主页    | 目录      | 授权        | 客户  | 报表        |
|--------------|-------|---------|-----------|-----|-----------|
| 产品功能         |       |         |           |     |           |
| 功能名称         |       | ٩       | 开发号:DEMOM |     |           |
| 功能           | 功能 ID | 参考 ID 1 | 状态        |     | +新功能<br>作 |
| we           | 24    |         | 部 日報      | # / | ? ≡ 、     |

## 写上"功能名称"和自己设定的"功能ID",并确认该功能ID 是否可用,然后"保存";

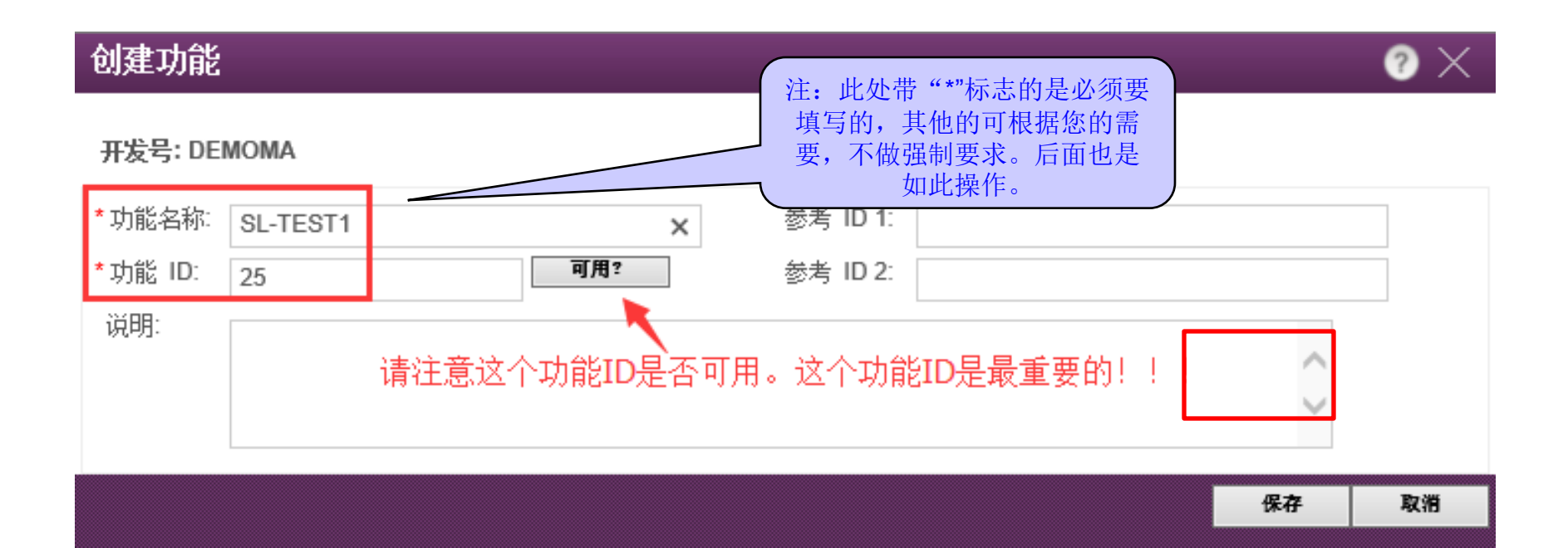

| Sentine EMS<br>Entitlement management system | 主页    | 目录      | 授权                  | 客户       | 报表    |
|----------------------------------------------|-------|---------|---------------------|----------|-------|
| 产品 功能                                        |       |         |                     |          |       |
| 功能名称                                         |       | ٩       | 已成功保<br>开发号: DEMOM/ |          |       |
|                                              |       |         |                     |          | + 新功能 |
| 功能                                           | 功能 ID | 参考 ID 1 | 状态                  |          | 操作    |
|                                              |       |         |                     |          |       |
| SL-TEST1                                     | 25    |         | ■ 未部                | <b>š</b> |       |

### (2) 创建产品:点击"目录"→"产品"→"+新产品",

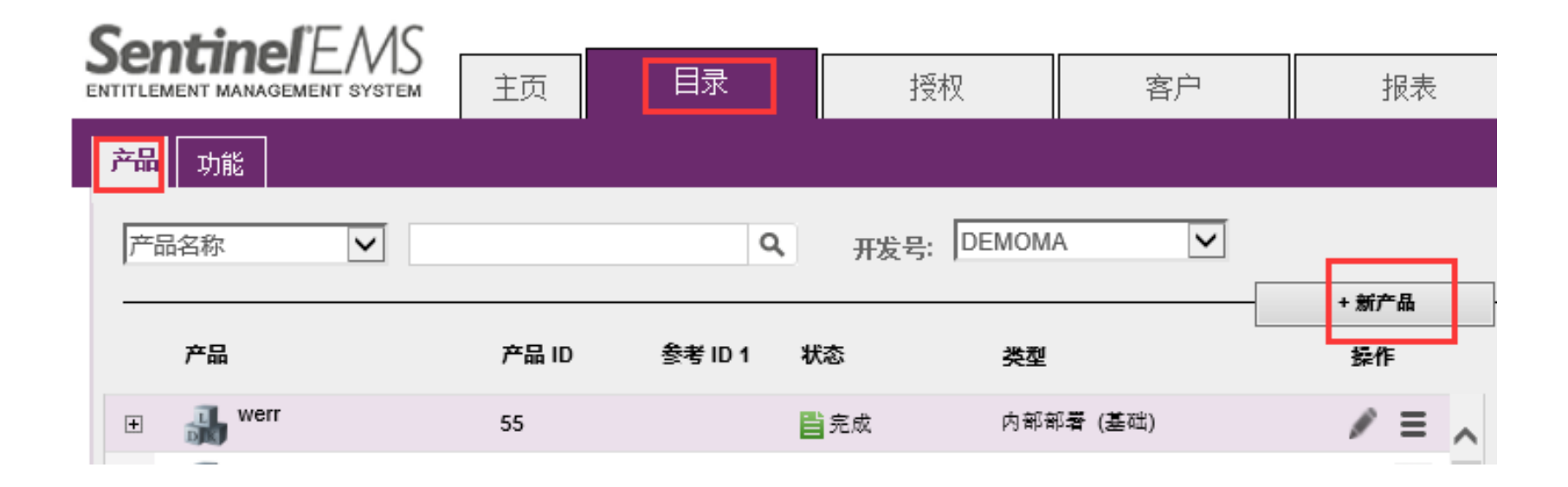

## 写上"名称",在"锁定类型"选择"SL-AdminMode",添加刚才的特征"+添加功能",

| <b>Sentinel</b> 'EMS          | +  | 日录           | 427-471 | res es       | -10 ± |          | 欢迎 admin 、 | ▼   帮助<br> |
|-------------------------------|----|--------------|---------|--------------|-------|----------|------------|------------|
| ENTITLEMENT MANAGEMENT SYSTEM | 土贝 | 口水           | 按权      | 各尸           | 拉衣    |          | │ 开友人!     | ~          |
| <b>产品</b> 功能                  |    |              |         |              |       |          |            |            |
|                               |    |              |         |              |       |          |            |            |
| (产品列表                         |    |              |         |              |       | 另存为完成    | 保存为草稿      |            |
| 创建新产品                         |    |              |         |              |       |          |            |            |
| 开发号:                          |    | DEMOMA       |         |              |       |          |            |            |
| 保护类型:                         |    |              |         |              |       |          |            |            |
|                               |    | LDK许可业       |         |              |       |          |            |            |
| 名称*1                          |    | SL-TEST1     |         |              |       |          |            |            |
| 产品 ID*:                       |    | 56           | 可用      | 2            |       |          |            |            |
|                               |    | 添加说明         |         |              |       |          |            |            |
| 锁定类型:                         |    | SL-AdminMode |         | $\checkmark$ |       |          |            |            |
| 防止克隆:                         |    | 默认平台         |         | $\checkmark$ |       |          |            |            |
| Rehost:                       |    | 保留原样         |         | $\checkmark$ |       |          |            |            |
| 参考 ID 1:                      |    |              |         |              |       |          |            |            |
| 参考 ID 2:                      |    |              |         |              |       |          |            |            |
|                               |    |              |         |              |       | <b>.</b> |            |            |
| 产品功能 内存                       |    |              |         |              |       |          | + 添加功能     |            |
|                               |    |              |         |              |       |          |            |            |
|                               |    |              |         |              |       |          |            |            |

#### 向产品添加功能

Х

|       | 功能                  | ld | 参考 ID 1 | 参考 ID 2 | 说明 |   |
|-------|---------------------|----|---------|---------|----|---|
| ✓     | SL-TEST1 (25)       | 25 |         |         |    | ^ |
|       | we (24)             | 24 |         |         |    |   |
|       | 23 (23)             | 23 |         |         |    |   |
|       | 22 (22)             | 22 |         |         |    |   |
|       | 21 (21)             | 21 |         |         |    | ~ |
| 1功能已近 | teet010 /10)<br>先择。 | 10 |         |         |    |   |

|  |  |  | 向产品添加功能 | 取消 |
|--|--|--|---------|----|
|  |  |  |         |    |

### 正式软锁可以设置使用期限,点功能后面的"配置",然后 点击"另存为完成",

| 名称*:          | SL-TEST1     |              |                           |  |
|---------------|--------------|--------------|---------------------------|--|
| 产品 ID*:       | 56           | 可用?          |                           |  |
|               | 添加说明         |              |                           |  |
| 锁定类型:         | SL-AdminMode | ~            |                           |  |
| 防止克隆:         | 默认平台         | V            |                           |  |
| Rehost:       | 保留原样         | $\checkmark$ |                           |  |
| 参考 ID 1:      |              |              |                           |  |
| 参考 IU 2:      |              |              |                           |  |
| 产品功能 内存       |              |              | <b>删除己选项</b> 配置己选项 + 添加功能 |  |
|               |              |              |                           |  |
| ✓ 功能          | 授权条款         | 可排除吗? 全部   无 |                           |  |
| SL-TEST1 (25) | 永久           | 可以排除         | 配置 删除                     |  |
|               |              |              |                           |  |
|               |              |              |                           |  |
|               |              |              | 这用设置软端的庙                  |  |
|               |              |              | 这里设置软锁的使<br>用期限或者次数等      |  |
|               |              |              | 这里设置软锁的使<br>用期限或者次数等      |  |

| 🏭 配置授权条款      | <b>劫</b> /云计#6      |               | $? \times$  |
|---------------|---------------------|---------------|-------------|
| 功能: SL-TEST1  | 有效期                 |               |             |
| 许可证类型:        | 小人<br>时间期限<br>採切け地会 | ━━━━━ 设置软锁权限: | 时间和次数、永久    |
| 授权条款          | 授权 时 捐 定            |               |             |
| 天数:           |                     |               |             |
|               | □ 授权时指定             | ——权限和"授权时指定   | E″只能二选一     |
| □ 并发 🔶 这是网络软钉 | 炎<br>SL的席位          |               |             |
| 并发实例:         |                     | ✓ 无限制         |             |
|               | □ 授权时指定             |               |             |
| 计算每一个:        | 站点                  | $\checkmark$  | 若需要在虚拟机环境中使 |
| 可访问性          |                     |               | 用,一定要勾选这个   |
|               | □ 远程桌面              | — 网络          | ☑ 虚拟机       |
|               |                     |               | 保存 取消       |

| Sentinel <sup>®</sup> EMS<br>entitlement management system | 主页    | 目录        | 授权         | 客户     | 报表    |   |
|------------------------------------------------------------|-------|-----------|------------|--------|-------|---|
| 产品 功能                                                      | 1     |           |            |        |       |   |
|                                                            |       |           | 已成功例       | 存数据。   |       |   |
| 产品名称 🗸                                                     |       | ٩         | 开发号: DEMOM | A      |       |   |
|                                                            |       |           |            |        | + 新产品 | - |
| 产品                                                         | 产品 ID | 参考 ID 1 制 | 态类型        |        | 操作    |   |
|                                                            |       |           |            |        |       |   |
| € SL-TEST1                                                 | 56    | Ë         | 完成 内部部     | 署 (基础) | / ≡   | ~ |

#### (3) 授权: 打开"授权"→"授权"→"+新授权",

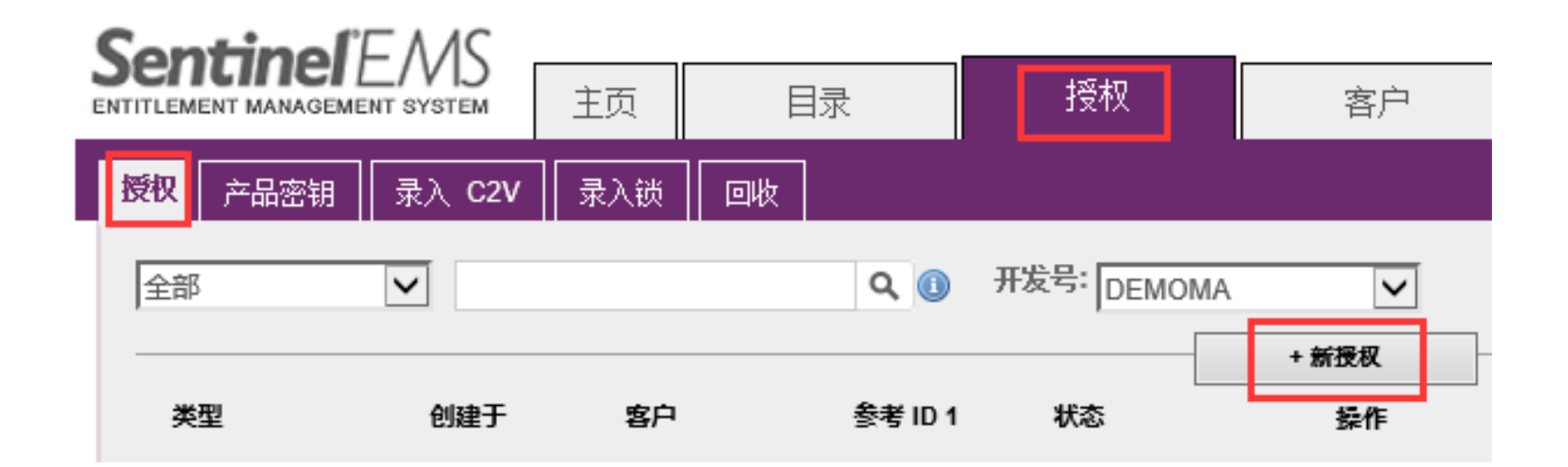

#### 选择"+添加产品",添加刚才新建的产品,

| SentinelEMS                   |     |            |              |      |    |       | 欢迎 admin 🔻  | 帮助 |
|-------------------------------|-----|------------|--------------|------|----|-------|-------------|----|
| ENTITLEMENT MANAGEMENT SYSTEM | 主页  | 目录         | 授权           | 客户   | 报表 | 管理    | 开发人员        | Į  |
| 授权 产品密钥 录入 C2V                | 录入锁 | 回收         |              |      |    |       |             |    |
| 授权列表                          |     |            |              |      |    | 保存为草稿 | 取消          |    |
| 创建新授权                         |     |            |              |      |    |       |             |    |
| 开发号:                          |     | DEMOMA     |              |      |    |       |             |    |
| 保护类型:                         |     | LDK 许可证    | $\checkmark$ |      |    |       |             |    |
| 客户:                           |     |            | ٩            |      |    |       |             |    |
| 电子邮件:                         |     |            | ~            |      |    |       |             |    |
|                               |     | + 添加渠道合作伙伴 |              |      |    |       |             |    |
|                               |     | + 添加参考 ID  |              |      |    |       |             |    |
|                               |     | + 添加授权注释   |              |      |    |       |             |    |
| *开始曰期:                        |     | 2016-08- 2 |              |      |    |       |             |    |
| 结束日期:                         |     |            | ☑ 无限         | 制    |    |       |             |    |
| 授权类型                          |     | ● 硬件锁 ○    | 产品密钥  〇 保排   | 户锁更新 |    |       |             |    |
| *锁数里:                         |     | 1          |              |      |    |       |             |    |
|                               |     |            |              |      |    |       | · Stan at B |    |
| 产品详细信息                        |     |            |              |      |    |       | * 称则 广曲     |    |

#### 选中该产品,点击"向授权添加产品",

| 产品进                 | 上择         |       |    |         |         |        |         | ? ×       |
|---------------------|------------|-------|----|---------|---------|--------|---------|-----------|
| 全部                  | V          | ٩     |    |         |         |        |         |           |
|                     | 产品         | 产品 ID | 类型 | 参考 ID 1 | 参考 ID 2 | Rehost | 锁定类     | 塑         |
|                     | 21-1       | 52    | 基础 |         |         | 己禁用    | HL      |           |
|                     | 222        | 53    | 基础 |         |         | 己禁用    | HL      |           |
|                     | 23         | 54    | 基础 |         |         | 己禁用    | HL      |           |
|                     | werr       | 55    | 基础 |         |         | 己禁用    | HL      |           |
| <ul><li>✓</li></ul> | SL-TEST1   | 56    | 基础 |         |         | 保持原样   | SL-Adr  | ninMode   |
|                     |            |       |    |         |         |        |         |           |
|                     |            |       |    |         |         |        |         |           |
|                     |            |       |    |         |         |        |         |           |
|                     |            |       |    |         |         |        |         |           |
|                     |            |       |    |         |         |        |         |           |
|                     |            |       |    |         |         |        |         |           |
| 1 产品己边              | <b>左择。</b> |       |    |         |         |        |         | ● 页 5/5 ▶ |
|                     |            |       |    |         |         |        | 向授权添加产品 | 关闭        |

## 选择"授权类型"为"产品密钥",输入生成的密钥数量和激活次数,选中订单"SL-TEST1",点击"生成",

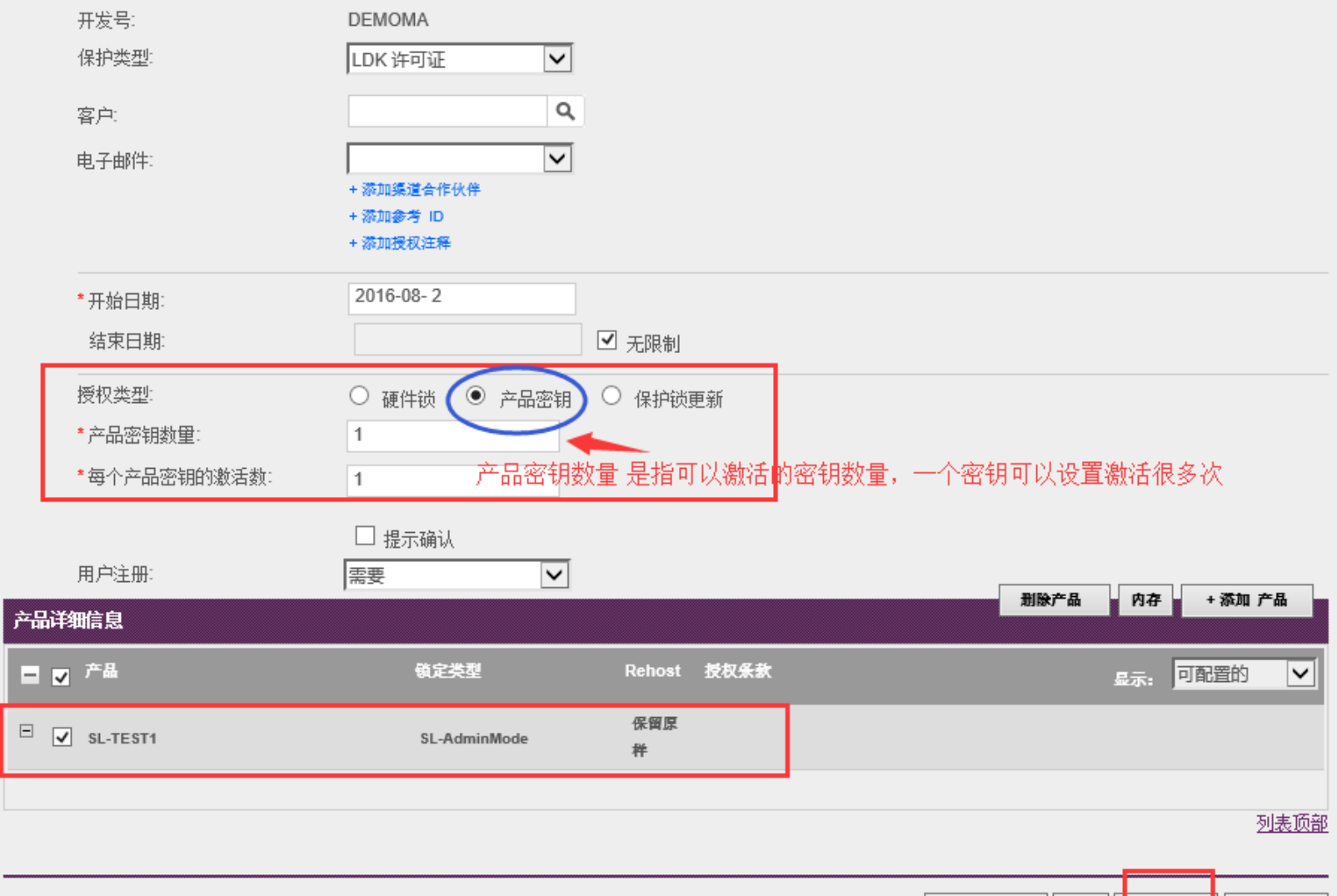

授权列表

24

取消

### 提示锁已生成,下载并保存此product key(记事本格式),

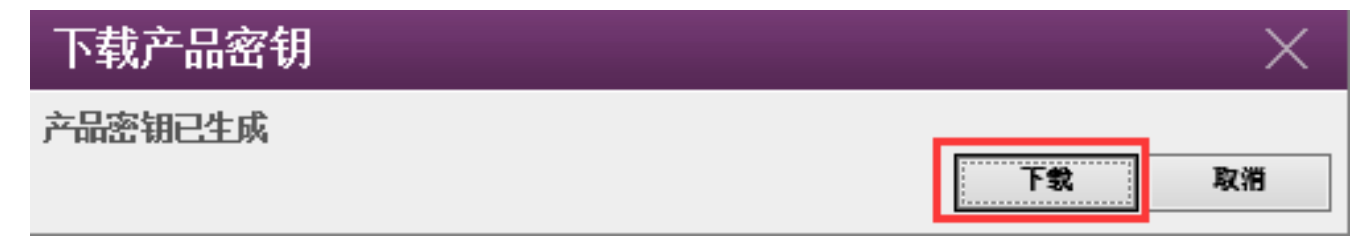

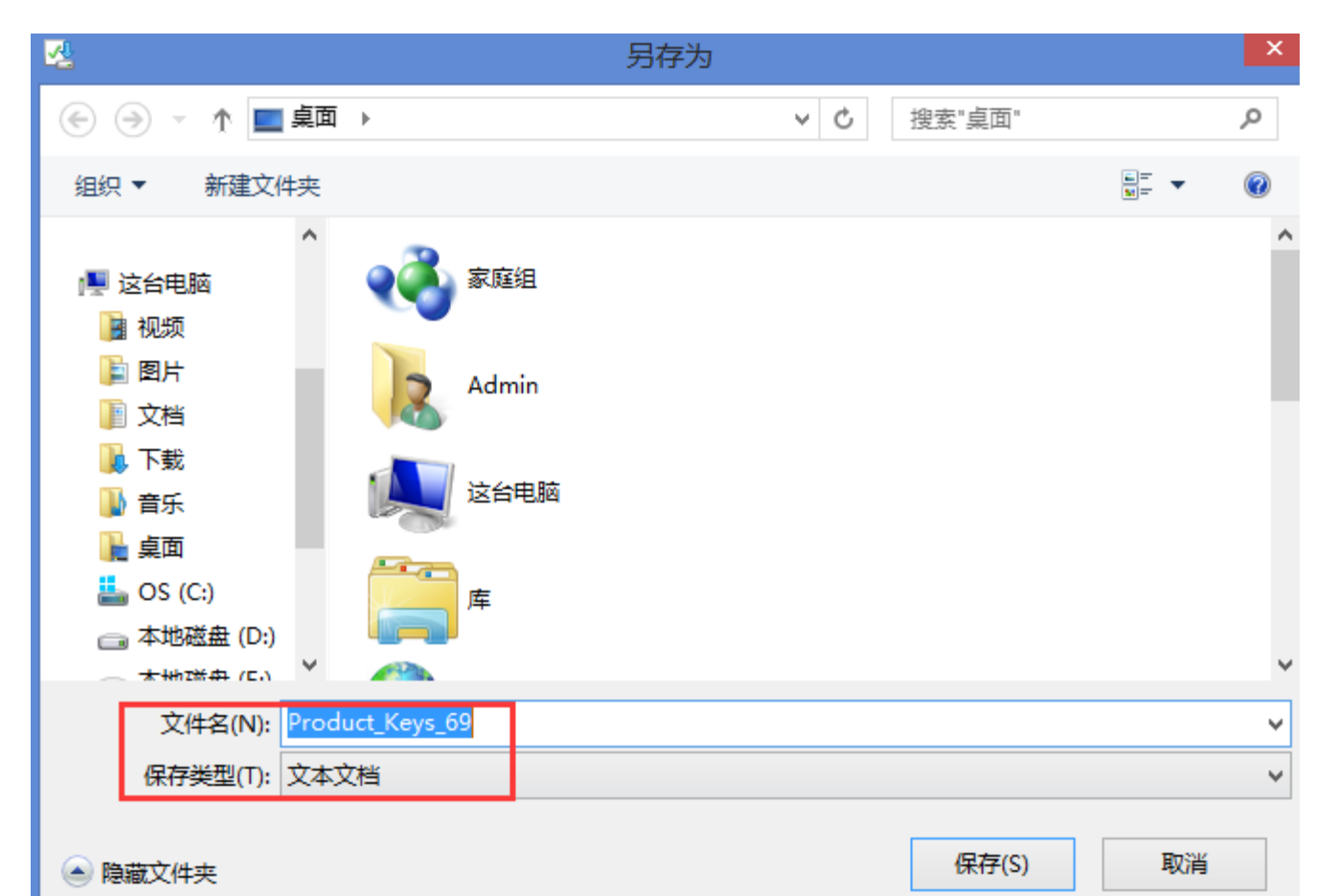

25

#### (4) 激活: 打开"授权"→"产品密钥"→"激活",

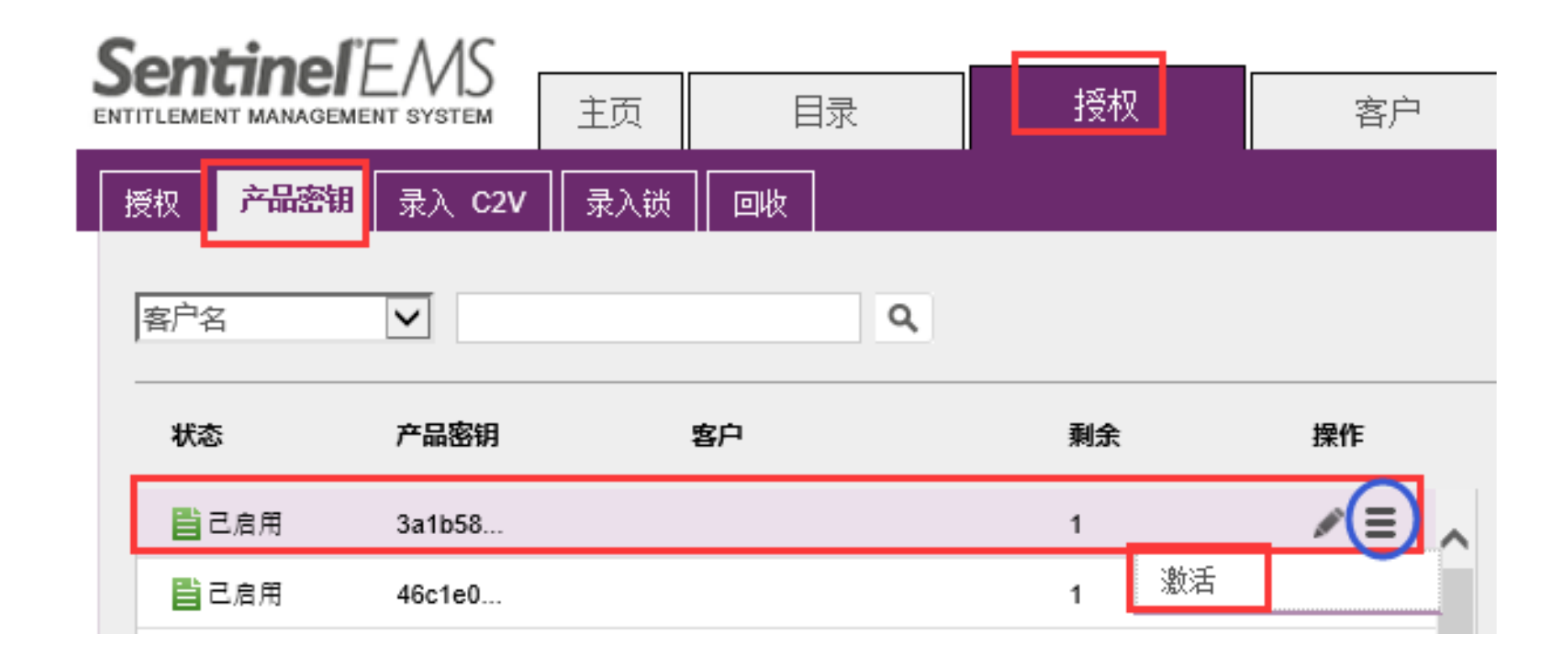

### 出现"生成许可证"界面,导入客户发来的A.C2V文件,点击"生成",

| 生成许可证    |        |                                | @ ×              |
|----------|--------|--------------------------------|------------------|
| 订单详细信息   |        |                                |                  |
| 产品密钥:    | 3a1b58 | dc-294d-4606-9bae-5a02025b659d | ┛ ◀━━剛才需要激活的产品密钥 |
| 客尸:      | -      | 电子副件:                          | -                |
| 激活:      | 1      | 剩余激活:                          | 1                |
| 参考 ID 1: |        | 参考 ID 2:                       |                  |
| 授权备注:    |        |                                |                  |
| 产品:      | 产品     |                                | 镇定类型             |
|          | SL-TE  | ST1                            | SL-AdminMode     |
|          | 下载     | RUS, 用于生成 C2V 的工具 🛶            |                  |

#### 上传 C2V

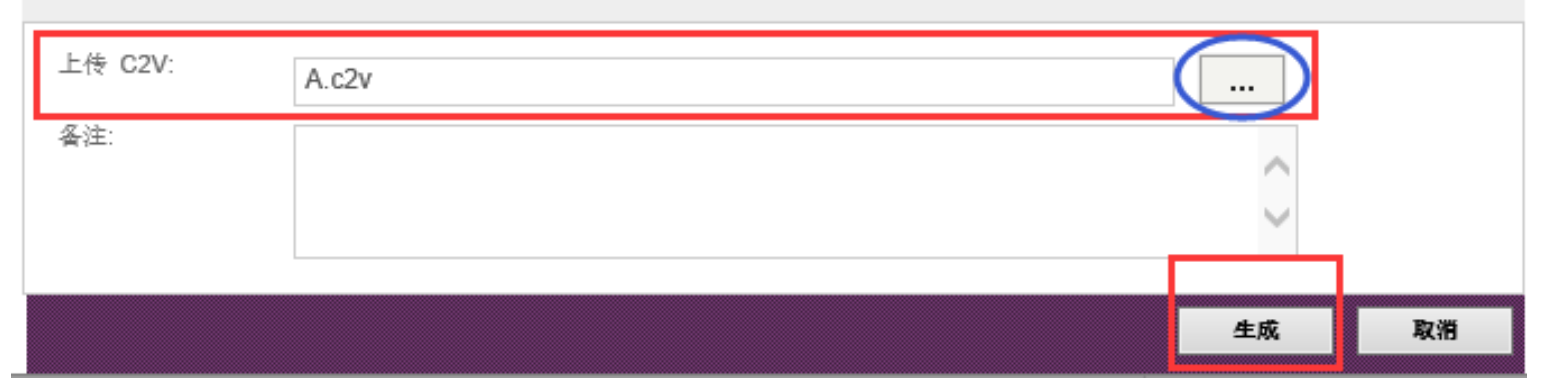

### 导出并保存V2C文件,

| 生成许可证    |        |                              |              | ? × |
|----------|--------|------------------------------|--------------|-----|
|          |        | 已成功生成                        | V2C          |     |
| 订单详细信息   |        |                              |              |     |
| 产品密钥:    | 3a1b58 | dc-294d-4606-9bae-5a02025b65 | 9d           |     |
| 客户:      | -      | 电子邮件:                        |              | -   |
| 激活:      | 1      | 剩余激活:                        |              | 1   |
| 参考 ID 1: |        | 参考 ID 2:                     |              |     |
| 授权备注:    |        |                              |              |     |
| 产品:      | 产品     |                              | 锁定类型         |     |
|          | SL-TE  | EST1                         | SL-AdminMode |     |
|          | 下载     | RUS, 用于生成 C2V 的工具 🔸          |              |     |

#### 激活详细信息

| 锁 ID               | 锁定类型         | 激活日期   | 备注 |           |  |
|--------------------|--------------|--------|----|-----------|--|
| 899406348859892707 | SL-AdminMode | 16-8-2 |    | 下载 V2C 文件 |  |

关闭

注:若出现如下报错,原因:生成指纹C2V前,客户端 没有安装驱动程序,这样生成的C2V为UserMode,和下 面的AdminMode不兼容。

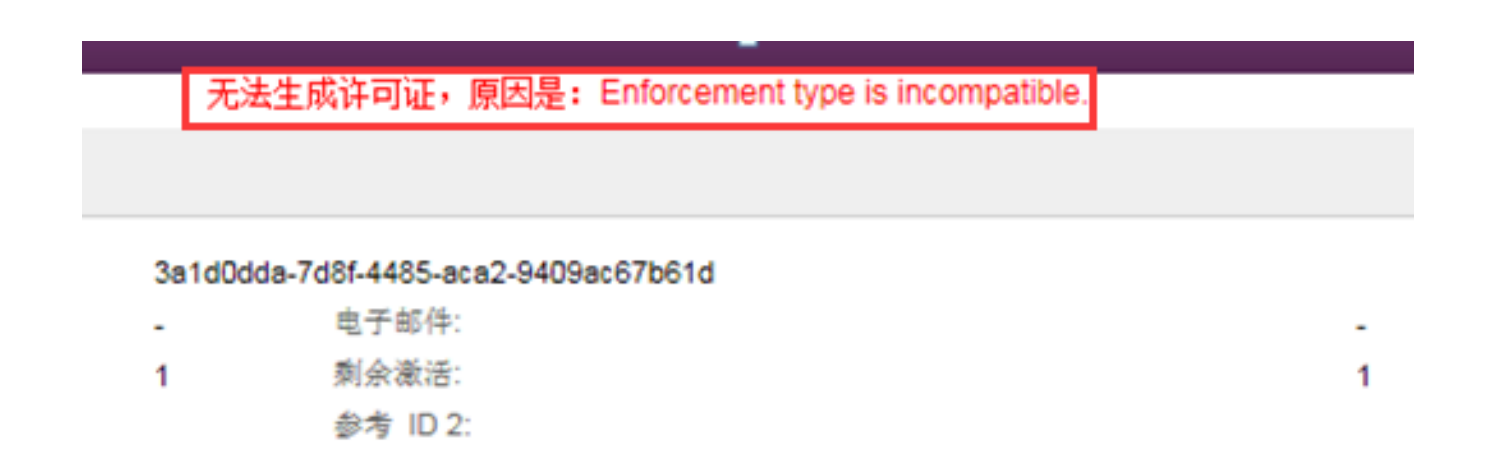

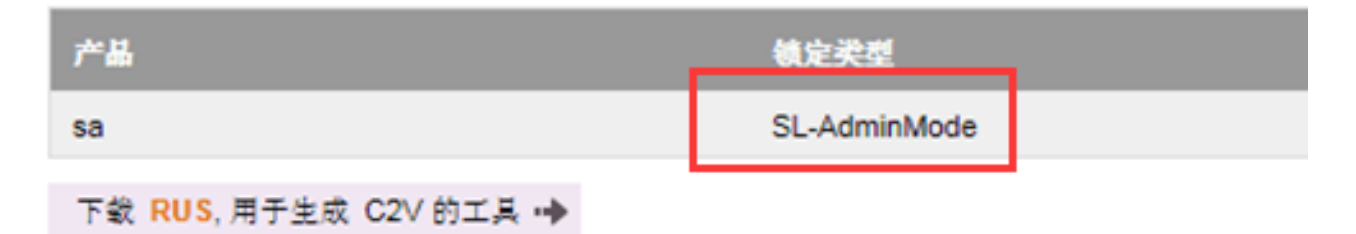

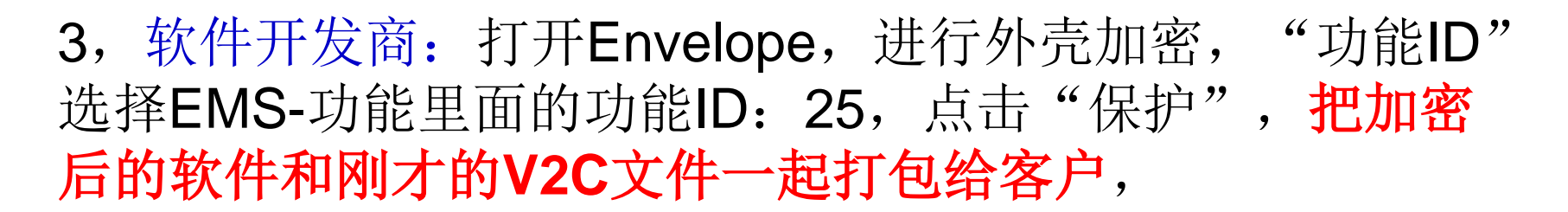

| ŵ.                                      | Sentinel LDK Envelope 7.4* – 🗖                                                                                                    | × |
|-----------------------------------------|----------------------------------------------------------------------------------------------------|---|
| 文件编辑操作数据库帮助                             |                                                                                                    |   |
| <ul> <li>NET</li> <li>● 用户消息</li> </ul> | 保护详细信息<br>輸入文件 grum Files (x86)\SafeNet Sentinel\Sentinel LDK\VendorSuite\samples\Win32_Bounce.exe<br>輸出文件 E:\test\Win32_Bounce.exe<br>保护锁擦索模式 本地和远程<br>可<br>定<br>定<br>定<br>定<br>定<br>定<br>定<br>定<br>定<br>定<br>定<br>定<br>定 |   |

注意:如果在EMS中,"目录-产品"中选择的软锁类型是 "SL-UserMode",那么在外壳加密时请务必在"高级"中 选择"SL-UserMode",

| 常规 保护设置 💡 高级 AppOnChip |              |          |     |
|------------------------|--------------|----------|-----|
| 属性                     | 值            | ^        |     |
| LOCKING_TYPE           | SL-UserMode  | -        |     |
| IMPORT_PROTECTION      | HL 或 SL 管理模式 |          |     |
| OBFUSCATE_IMPORT_LIGHT | HL           |          |     |
| CHECK_SYSTEM_DEBUGGER  | SL-AdminMode |          |     |
| SUSPEND_THREADS        | SL-UserMode  | <b>v</b> | 缺省值 |
|                        |              | 库        |     |

] 启用自定义保护锁登录范围

### 4,用户激活软锁:最终用户打开RUS工具,导入收到的 V2C文件,

| ø                           | RUS                         | ×              |
|-----------------------------|-----------------------------|----------------|
| Collect Status Information  | Apply License File          | ansfer License |
|                             |                             |                |
|                             |                             |                |
|                             |                             |                |
|                             |                             |                |
|                             |                             |                |
|                             |                             |                |
|                             |                             |                |
|                             |                             |                |
|                             |                             |                |
|                             |                             |                |
|                             |                             |                |
|                             |                             |                |
| Update File C:\Users\jiya\D | esktop\899406348859892707.1 | v2C            |
| Apply Update                |                             |                |

### 软锁激活成功。然后软件即可正常打开。

| 1                                        | RUS                    | -                      |   | × |
|------------------------------------------|------------------------|------------------------|---|---|
| Collect Status Information               | Apply License File     | Transfer License       |   |   |
|                                          |                        |                        |   | - |
| 18:11:08:<br>Applying update from file C | :\Users\jiva\Desktop\8 | 99406348859892707. V2C | - |   |
| Update written successfully              |                        |                        |   |   |
|                                          |                        |                        |   |   |

### 软锁操作完成。谢谢!